# windows Termilal 和 WSL2 的美化

作者: zhaobingchun

- 原文链接: https://ld246.com/article/1605427900322
- 来源网站:链滴
- 许可协议:署名-相同方式共享 4.0 国际 (CC BY-SA 4.0)

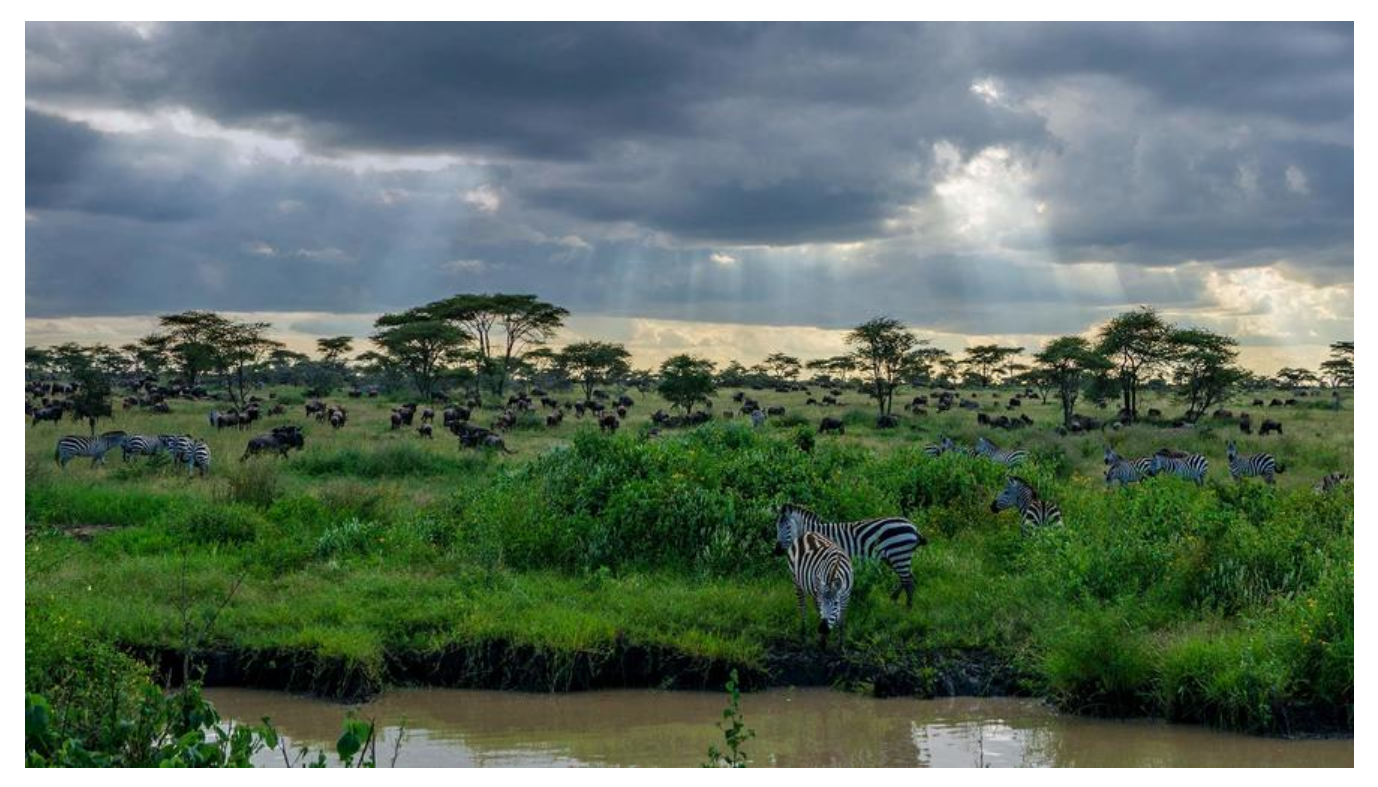

### 概述

微软在去年就发布了windows Terminal和WSL2,不过之前都不是很稳定,现在已经差不多稳定了, 这就讲一下怎么安装跟使用技巧,先上一张效果图:

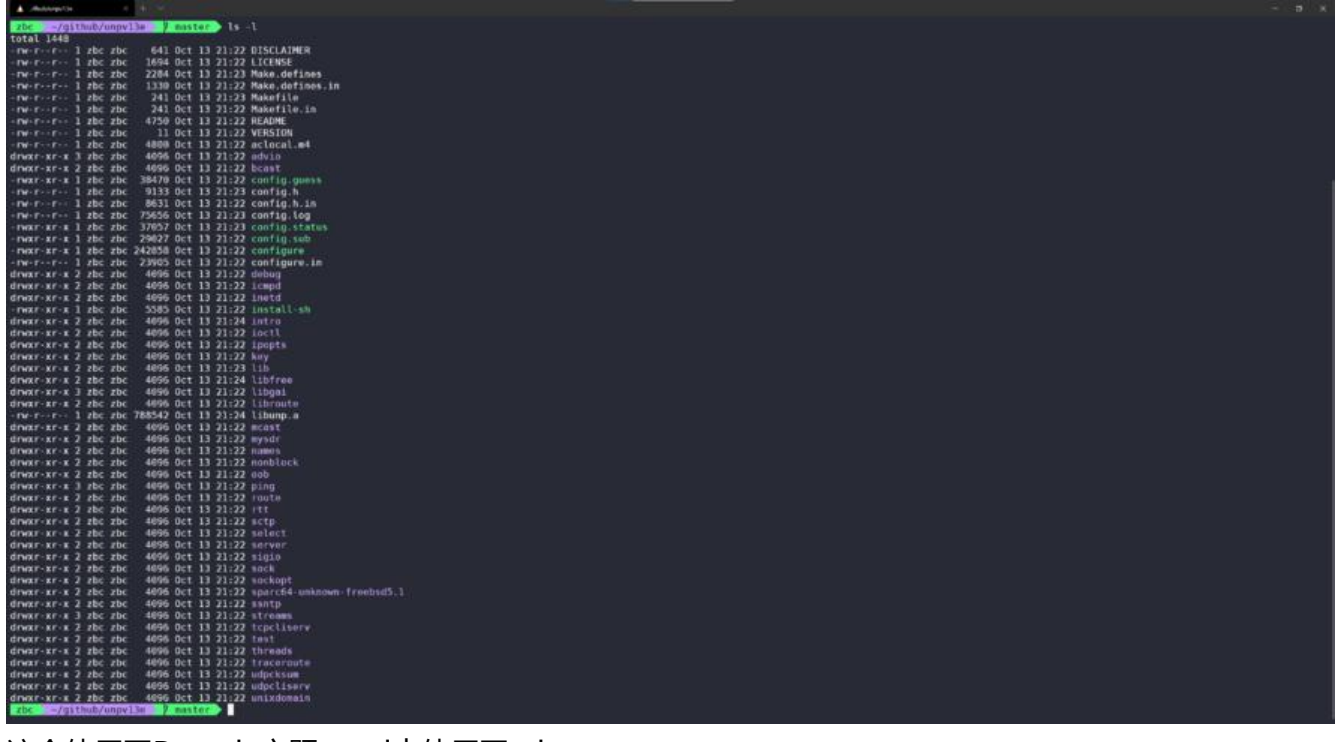

这个使用了Dracula主题, wsl中使用了zsh。

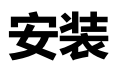

WSL2的安装需要win10的版本在2004 (内部版本19041或更高) 以上,如果你的win10版本比较低可以使用windows 10易升工具

下载后点击升级就可以了

安装 WSL 2 之前,必须启用"虚拟机平台"可选功能。使用管理员身份打开 PowerShell,执行以下令:

dism.exe /online /enable-feature /featurename:VirtualMachinePlatform /all /norestart

#### 然后启用WSL, 打开windows控制面板, 找到程序

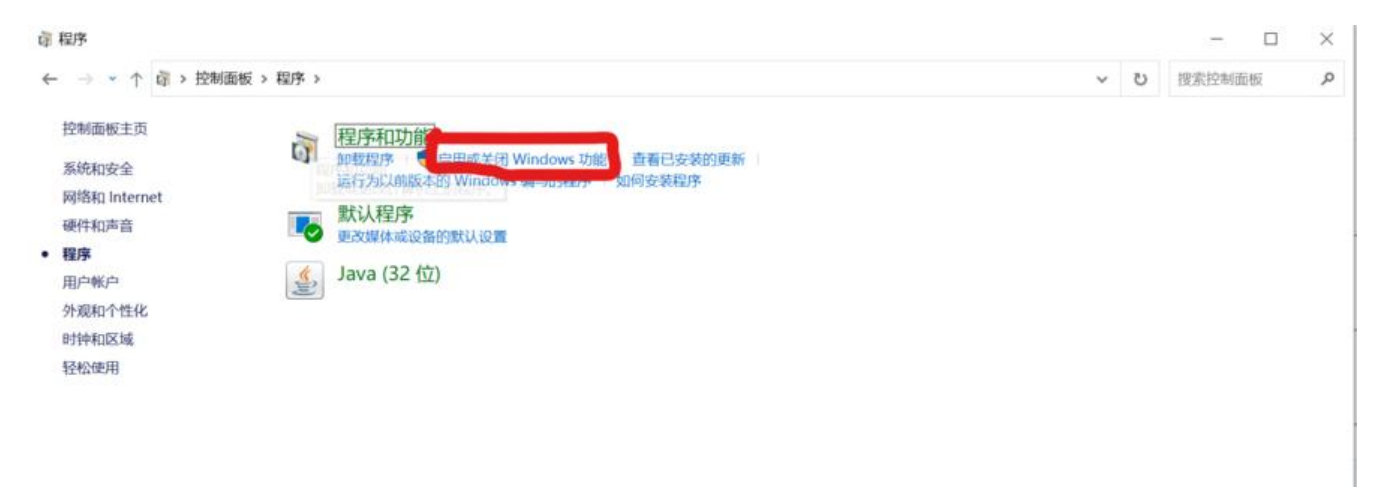

点击启用或关闭Windows功能

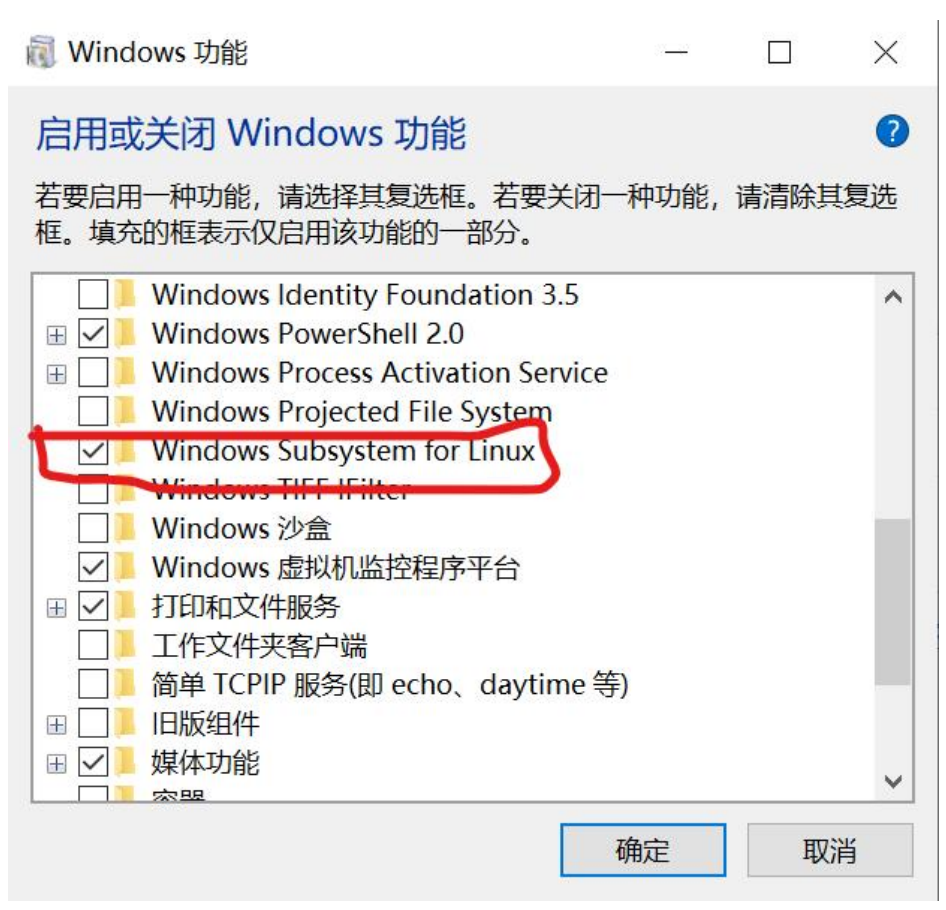

选择Windows Subsystem for Linux,点击确定,等待安装完,重启系统

然后到微软应用商店,搜索ubuntu(当然也可以其他发行版)安装

使用任一终端, 输入以下命令查看 WSL 版本, 确保 WSL 的版本为 2.0:

\$ wsl -l -v NAME STATE VERSION \* Ubuntu-20.04 Stopped 2

如果你之前安装过 WSL,当前不是 WSL 2 版本,可以通过以下命令设置 WSL 的默认版本:

wsl --set-version Ubuntu-20.04 2

PS:从 WSL 1 更新到 WSL 2 可能需要几分钟才能完成,具体取决于目标分发版的大小。

windows Terminal的安装很简单,直接在微软应用商店中搜索,安装就可以了

#### 打开是这样

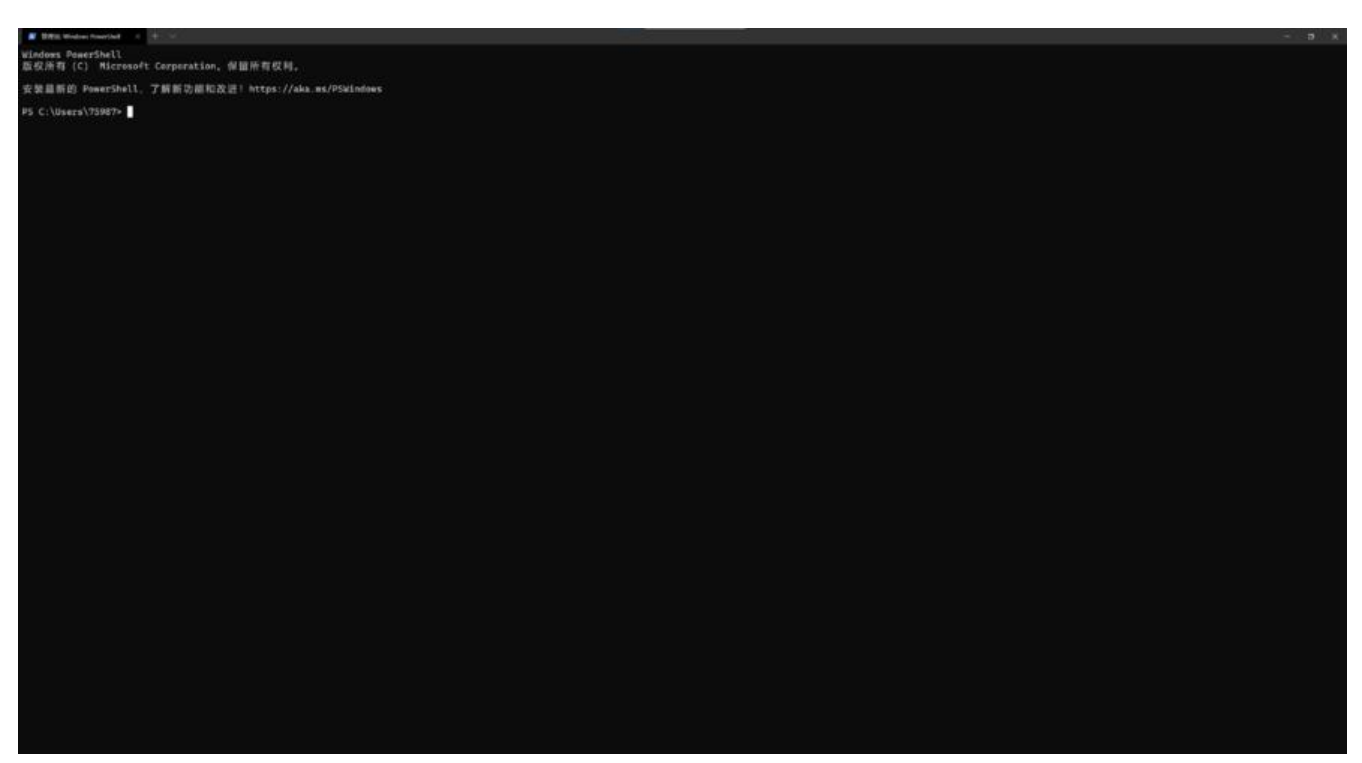

#### 点这里可以打开设置的json文件

| # BRit Widsei finerfiel 0                | + *                                           |                   | - 4 | 9 K |
|------------------------------------------|-----------------------------------------------|-------------------|-----|-----|
| windows PowerShell<br>臣权所有 (C) Microsoft | <ul> <li>Modese Powerinet</li> <li></li></ul> | 4.,               |     |     |
| 安装着新的 PowerShell,                        | A Libertia                                    | /aka.es/PS#Lndows |     |     |
| PS C:\Users\75987≻                       | 0                                             |                   |     |     |
|                                          | <b>2</b> 100                                  |                   |     |     |
|                                          |                                               |                   |     |     |
|                                          |                                               |                   |     |     |
|                                          |                                               |                   |     |     |
|                                          |                                               |                   |     |     |
|                                          |                                               |                   |     |     |
|                                          |                                               |                   |     |     |
|                                          |                                               |                   |     |     |
|                                          |                                               |                   |     |     |
|                                          |                                               |                   |     |     |
|                                          |                                               |                   |     |     |
|                                          |                                               |                   |     |     |
|                                          |                                               |                   |     |     |
|                                          |                                               |                   |     |     |
|                                          |                                               |                   |     |     |
|                                          |                                               |                   |     |     |
|                                          |                                               |                   |     |     |
|                                          |                                               |                   |     |     |
|                                          |                                               |                   |     |     |
|                                          |                                               |                   |     |     |
|                                          |                                               |                   |     |     |
|                                          |                                               |                   |     |     |
|                                          |                                               |                   |     |     |
|                                          |                                               |                   |     |     |
|                                          |                                               |                   |     |     |
|                                          |                                               |                   |     |     |
|                                          |                                               |                   |     |     |
|                                          |                                               |                   |     |     |
|                                          |                                               |                   |     |     |
|                                          |                                               |                   |     |     |
|                                          |                                               |                   |     |     |
|                                          |                                               |                   |     |     |

## 优化

### 安装oh-my-zsh

我们需要先安装一些额外的字体来支持 oh-my-zsh 显示特殊的符号。打开 PowerShell,依次执行如 命令 Powerline 字体集合:

git clone https://github.com/powerline/fonts.git

cd fonts .\install.ps1

接着安装 zsh: 在WSL中输入

sudo apt update sudo apt install git zsh -y

再安装oh-my-zsh: 依然在WSL中输入

sh -c "\$(curl -fsSL https://raw.githubusercontent.com/ohmyzsh/ohmyzsh/master/tools/install. h)"

安装完 oh-my-zsh 后,编辑 ~/.zshrc 文件,将主题设置为 agnoster:

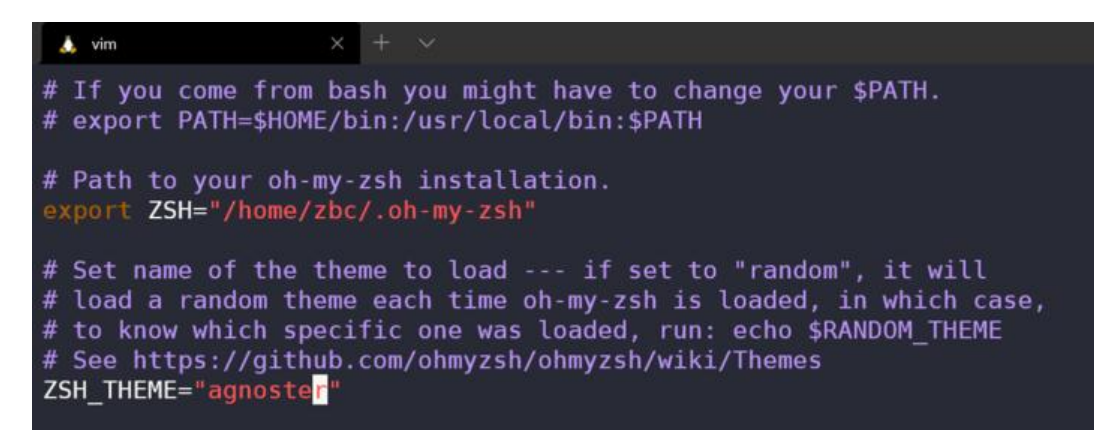

再次打开 Terminal 的 JSON 配置文件, 在 schemes 中添加一个主题

"schemes":[ { "name": "Dracula", "cursorColor": "#F8F8F2", "selectionBackground": "#44475A", "background": "#282A36", "foreground": "#F8F8F2", "black": "#21222C", "blue": "#BD93F9", "cyan": "#8BE9FD" "green": "#50FA7B" "purple": "#FF79C6", "red": "#FF5555" "white": "#F8F8F2" "yellow": "#F1FA8C", "brightBlack": "#6272A4", "brightBlue": "#D6ACFF", "brightCyan": "#A4FFFF", "brightGreen": "#69FF94" "brightPurple": "#FF92DF", "brightRed": "#FF6E6E", "brightWhite": "#FFFFFF" "brightYellow": "#FFFFA5" }

1

然后在该 JSON 文件中把 wsl 终端的主题设置为该 Dracula主题,并把字体改为你喜欢的一个 Powerl ne 字体:

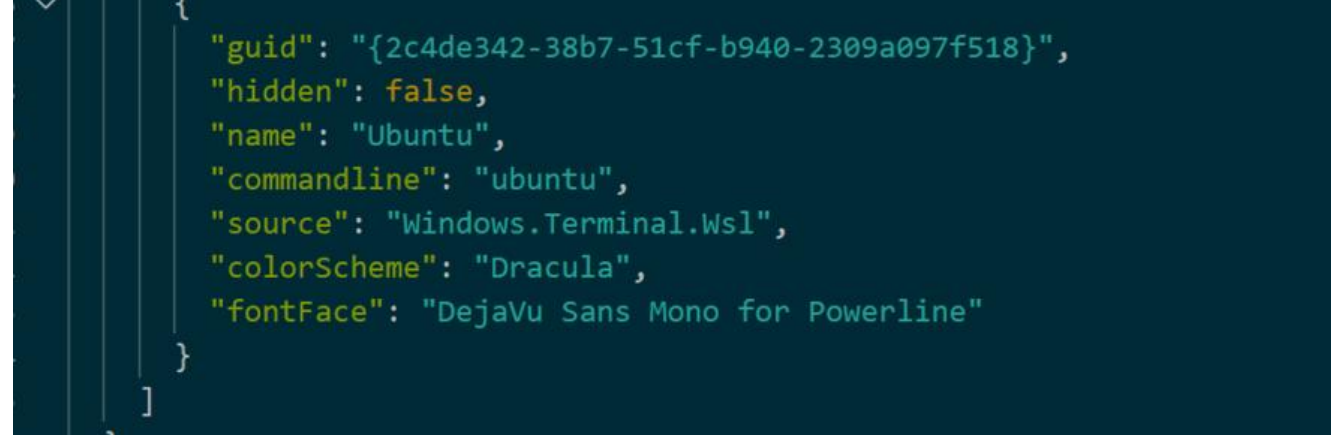

最后一步,再做一点点美化:把命令行的机器名称去掉,并调整用户名的背景色。编辑 agnoster 主文件:

vi ~/.oh-my-zsh/themes/agnoster.zsh-theme

把 92 行修改为:

prompt\_segment green black "%(!.%{%F{yellow}%}.)%n"

修改后如下:

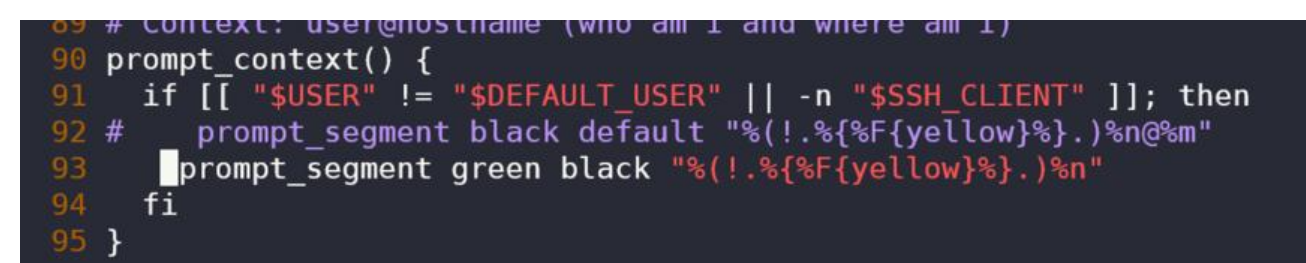

配置完成

打开看看效果吧:

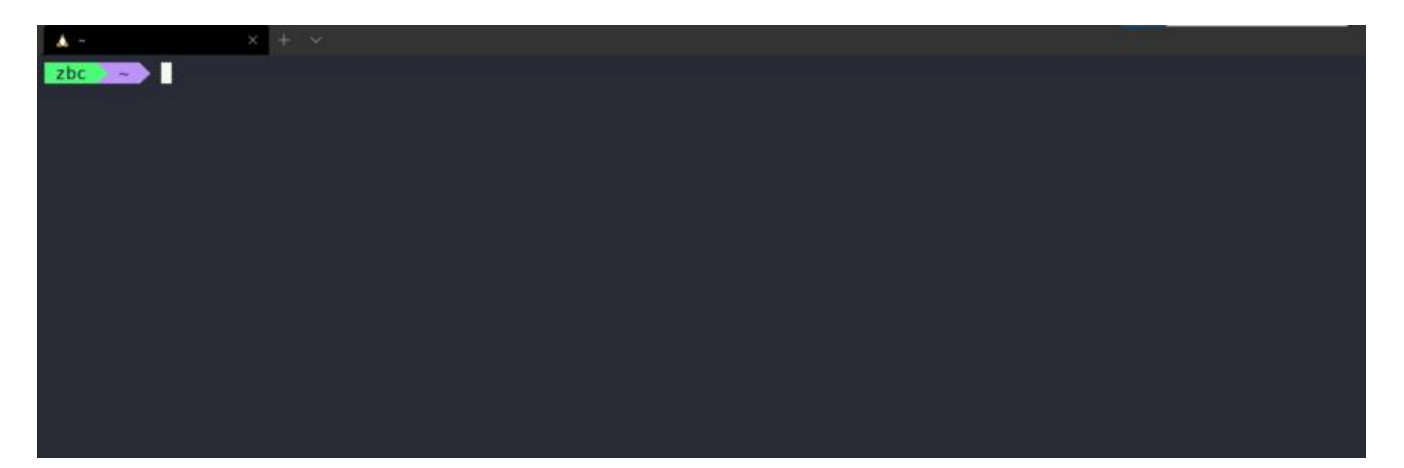